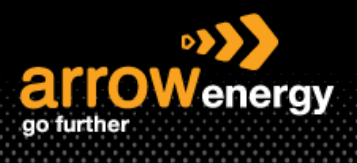

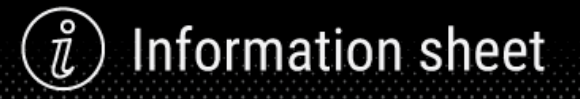

## **Cancelling a Service Entry Sheet**

## **Quick Reference Guide**

**Step-1**: Log into Ariba Network and open the relevant purchase order, then click on the service sheet (SE) you would like to cancel from the Related Document section:

| Purchase Order: 4520008338                                                                                                    |                                                                                                    |                                                                                               |
|----------------------------------------------------------------------------------------------------|----------------------------------------------------------------------------------------------------|-----------------------------------------------------------------------------------------------|
| Create Order Confirmation • Create Ship Notice Create Service Sheet Create Invoice •                                                                                                    |                                                                                                    | Ŧ                                                                                             |
| Order Detail Order History                                                                                                    |                                                                                                    |                                                                                               |
| arrowenergy                                                                                                    |                                                                                                    |                                                                                               |
| Form:<br>Customer<br>Arrow Energy Fy Ltd<br>Bitatom Queentand 4001<br>Anno Alexandro Alexandro Alexandro Alexandro<br>Alexandro Alexandro Alexandro Alexandro Alexandro Alexandro<br>Alexandro Alexandro Alexandro Alexandro Alexandro Alexandro<br>Fax: | To:<br>Annow Energy - TEST<br>L 30, L11 Esgle Storest<br>Britshame Quewantiad 4000<br>Australia<br>Prone: +1 (12) 1123<br>F Remait Japhonse Jegoria® arrowenergy com au | Purchase Order<br>(Servicad)<br>4520008338<br>Amsunt: 53.00.00.00 AUD<br>Version: 1           |
| Payment Terms ()<br>0.000% 30<br>Due 30 days from Invoice Ropt<br>Constant Information                                                                                                    |                                                                                                    | Routing Status: Acknowledged<br>External Document<br>Related Document: KSR. 43340<br>CC. 8338 |
| Londex enormalion<br>Sopplier Address                                                                                                    |                                                                                                    |                                                                                               |

## **Step-2:** Click on the three dots -> 'Cancel':

| Service Sheet: SES_8338                                                                                                    |                                                                                                    |                                        | Done Previous |
|----------------------------------------------------------------------------------------------------|----------------------------------------------------------------------------------------------------|----------------------------------------|---------------|
| Create Invoice Copy SES                                                                                                    |                                                                                                    |                                        | ± 😨<br>Cancel |
| Detail History                                                                                                    |                                                                                                    |                                        |               |
| Service Sheet<br>Dent 17<br>Dent 17 Ang 2023<br>Find Service Sheet Shoet Shoet Sheet<br>Shoet Sheet Shoet Sheet Shoet Sheet<br>Sheet Sheet She |                                                                                                    | Summer: \$20,000.00 AU0                |               |
| Poin<br>Norse Energy - TEST<br>Arome Energy - TEST<br>10, 311 Edge former<br>Bithbare Overnished 2000<br>Australia                                                                                                    | The Foreign Phy Ltd     Arrows Energy Phy Ltd     Arrows Energy Physics     Electronic (0, 2001)     Anomalia     Anomalia     Anomalia |                                        |               |
| Pormania                                                                                                    |                                                                                                    | Developer Ottorior Artistantialization |               |

## **Step-3:** Click 'Yes' to confirm cancelling:

|                                                      | Done Previous |
|------------------------------------------------------|---------------|
| Cancel Service Sheet?                                |               |
| Vectors because up the carefold his service a level? |               |
|                                                      | Done Previous |

Note:

1. The page will be redirect to the Ariba Workbench. The order status changed to 'Confirm' instead of 'Serviced':

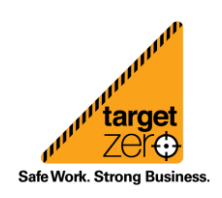

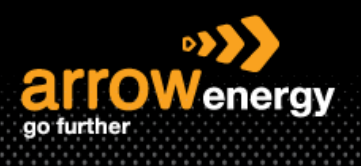

| Purchase Order: 4520008338                                                                                                    |                                |                                                                                                    |
|----------------------------------------------------------------------------------------------------|--------------------------------|----------------------------------------------------------------------------------------------------|
| Create Order Confirmation • Create Ship Notice Create Service Sheet Create Invoice •                                                                                                    |                                | ÷ 8                                                                                                    |
| Order Detail Order History                                                                                                    |                                |                                                                                                    |
| Control Control Contro | Tic                            | Purchasa Order<br>rd 20008338<br>Anouel B 200000 AUD<br>Versor: 1                                                               |
| To the second second se | cuer elonia elon deconalitaren | Routing Status, Acknowledged<br>Extensic Descenter: Type: Bandad PO (Service PO)<br>Rotated Discussion<br>551, 5333<br>OC, 5338 |

2. The SE will show as Rejected, and the cancellation action is tracked in the 'History' tab":

| Create Invoice Edit Copy SES                                                                                                    |                                                                                                    |                     |
|----------------------------------------------------------------------------------------------------|----------------------------------------------------------------------------------------------------|---------------------|
| Detail History                                                                                                    |                                                                                                    |                     |
| Rejected Service Entry Sheet:   Reasons:   SES-23: The service sheet was successfully received.   SES-25: Comments from Arrow Energy - TEST: Success   DOC-1: Success   DOC-1: Success   SES-21: The Service Sheet status has been successfully updated to Rejected by Arrow Energy - TEST.   DOC-1:   DOC-1:   Edit & Resubmit   Service Sheet   (Rejected)   SES_938   Date: 17 Aug 2023   Final Service Sheet: No   Purchase Order: 4520008338   ERP SES ID: 1000028160   Subtotal: \$20,000.00 AUD |                                                                                                    |                     |
| From<br>Arrow Energy - TEST<br>Arrow Energy - TEST<br>L 39, 111 Eagle Street<br>Brisbane Queensland 4000<br>Australia                                                                                                    | To<br>Arrow Energy Pty Ltd<br>Arrow Energy - TEST<br>Level 39, 111 Eagle St<br>Brisbane QLD 4001<br>Australia<br>Address ID: AU55 |                     |
| Success                                                                                                    | Arrow Energy - TEST                                                                                                    | 22 Aug 2023 1:28:54 |
| The Service Sheet status has been successfully updated to Rejected by Arrow Energy - TEST.                                                                                                    | TXNDocSupplierApp-109543040                                                                                                    | 22 Aug 2023 1:29:05 |
|                                                                                                    | Arrow Energy - TEST                                                                                                    | 22 Aug 2023 1:29:05 |

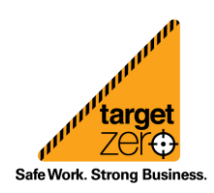